## AlgoStreets

Account Open Process Step by Step

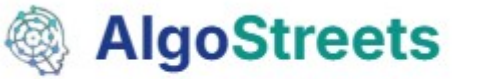

#### 1. Delta Exchange Account

- Open Delta Exchange Account using AlgoStreets Referral Link
- https://www.delta.exchange/?code=AlgoStreets
- Below is the landing page upon clicking the referral link. Signup using mail Id

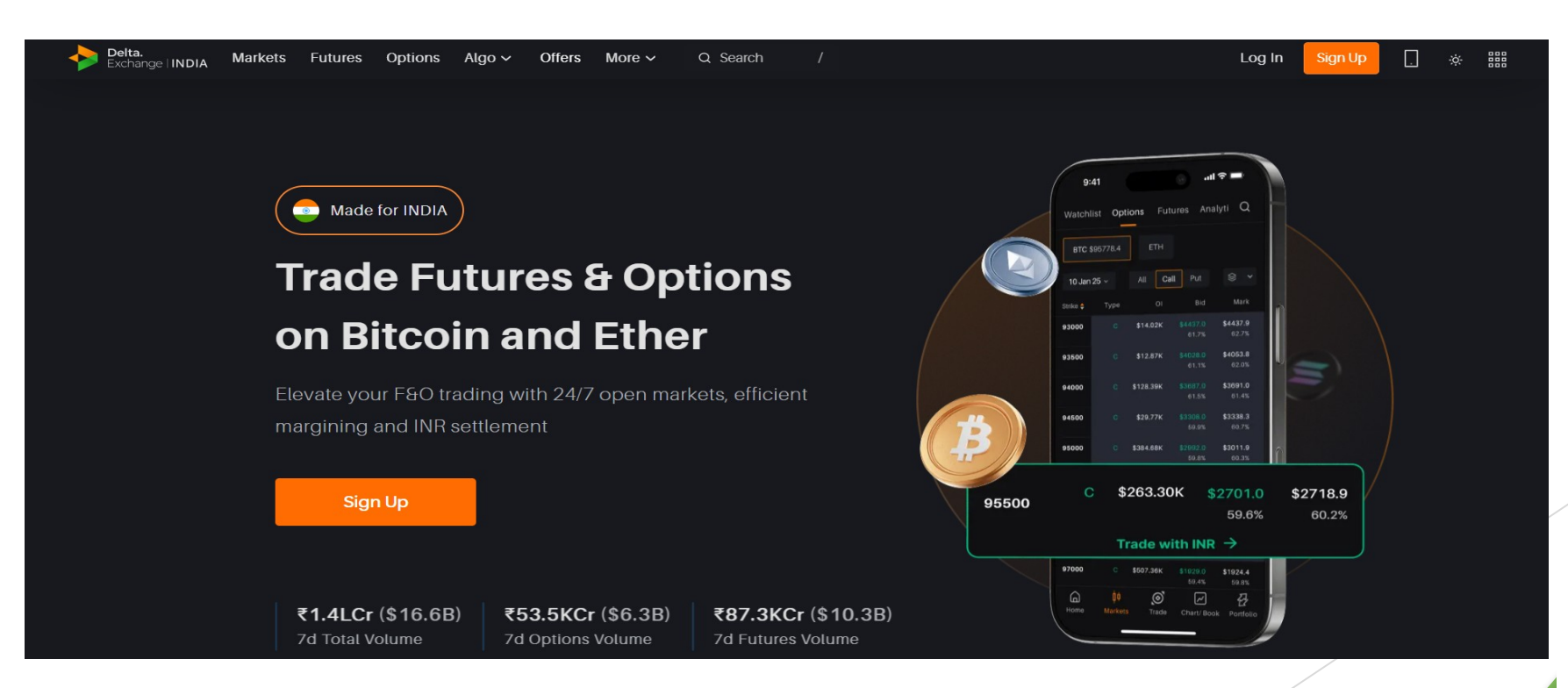

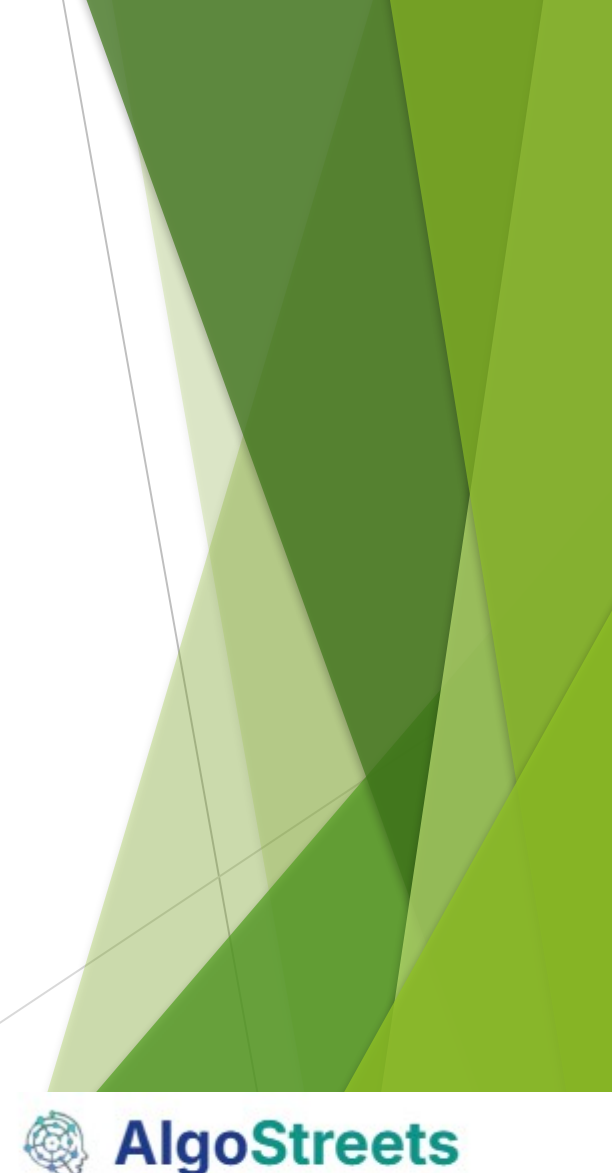

#### After Signup Verify below details

- Phone Number Verification
- Aadhar Card Verification
- > PAN card Verification
- Selfie Verification

| KYC Verificati | on               |  |
|----------------|------------------|--|
| Requirements   |                  |  |
| Phone veri     | fication         |  |
| 鶲 Aadhar car   |                  |  |
| PAN PAN card   |                  |  |
| 🕄 Selfie Verif |                  |  |
| Benefits       |                  |  |
| ⊘ Unlimited da | aily withdrawals |  |
| Onlimited life |                  |  |
| Ve             | arify Now        |  |

## Enable 2FA Step by Step

- Enable 2FA by following the below link from Delta Exchange
- https://www.delta.exchange/support/solutions/articles/80001143536-how-d o-i-enable-2-fa-step-by-step-guide#:~:text=Step%201:%20Access%20the%20Sec urity,to%20finalize%20the%202fA%20setup

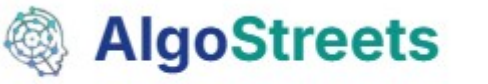

#### Click on Security

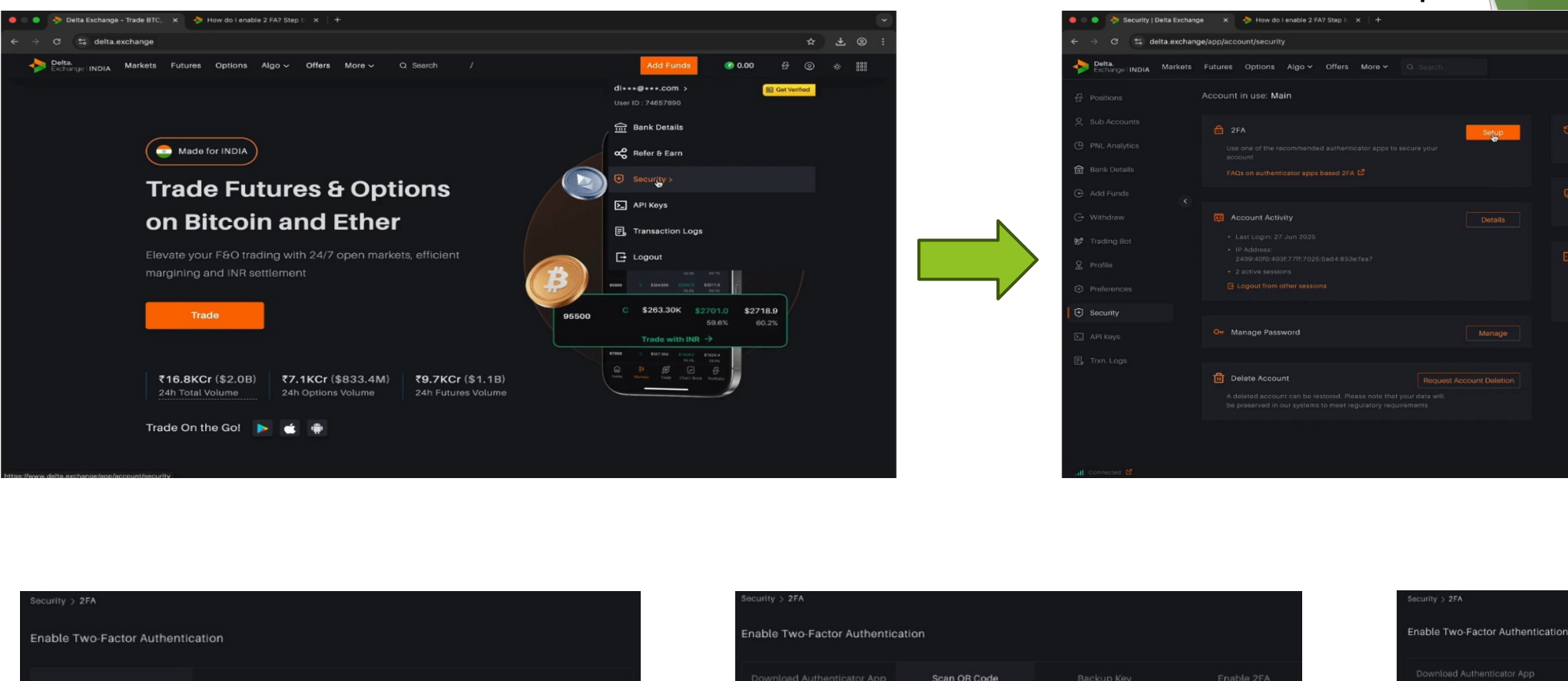

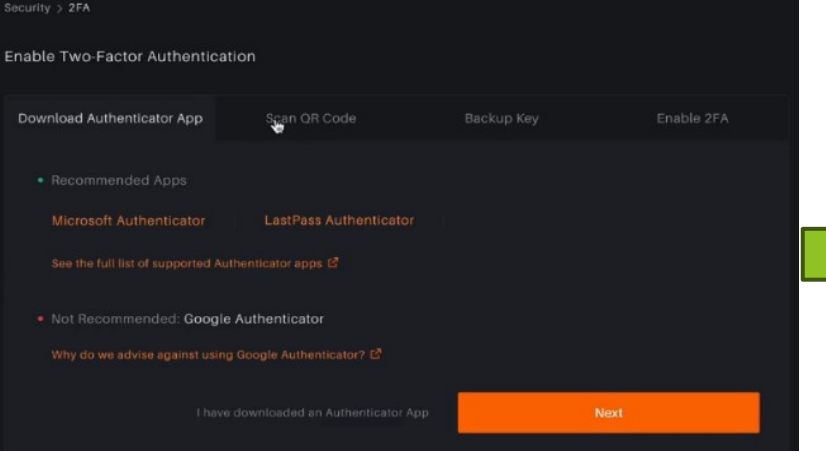

Install Microsoft Authenticator

 Enable Two-Factor Authentication

 Download Authenticator App
 Scan QR Code
 Backup Key
 Enable 2FA

 Scan the QR code shown below in your<br/>Authentication app
 If you are unable to scan the QR code enter the code<br/>shown below manually into the app

 Image: Comparison of the QR code shown below in your<br/>Authentication app
 If you are unable to scan the QR code enter the code<br/>shown below manually into the app

 Image: Comparison of the QR code
 BFQZXE GROUPSERFIAF
 Image: Comparison of the QR code

 Image: Comparison of the QR code
 Image: Comparison of the QR code
 Maxter

Click on 2FA Setup

Scan QR Code or enter code

# Download Authenticator App Scan OR Code Backup Key Enable 2FA Enail verification code Enter the 6 digit code sent to di-xe0+...com 2FA code Enter the 6 digit code from your authenticator app Submit Please check spam folder. Also mark the email as "Nort spem"

KYC Verification

C + ± @

G TO.00 A Q L 01

#### Enter OTPs send to Email and Microsoft Authenticator

#### 4.API Keys Creation on Delta Exchange(part 1)

Click on API keys from User Tab on Delta Exchange

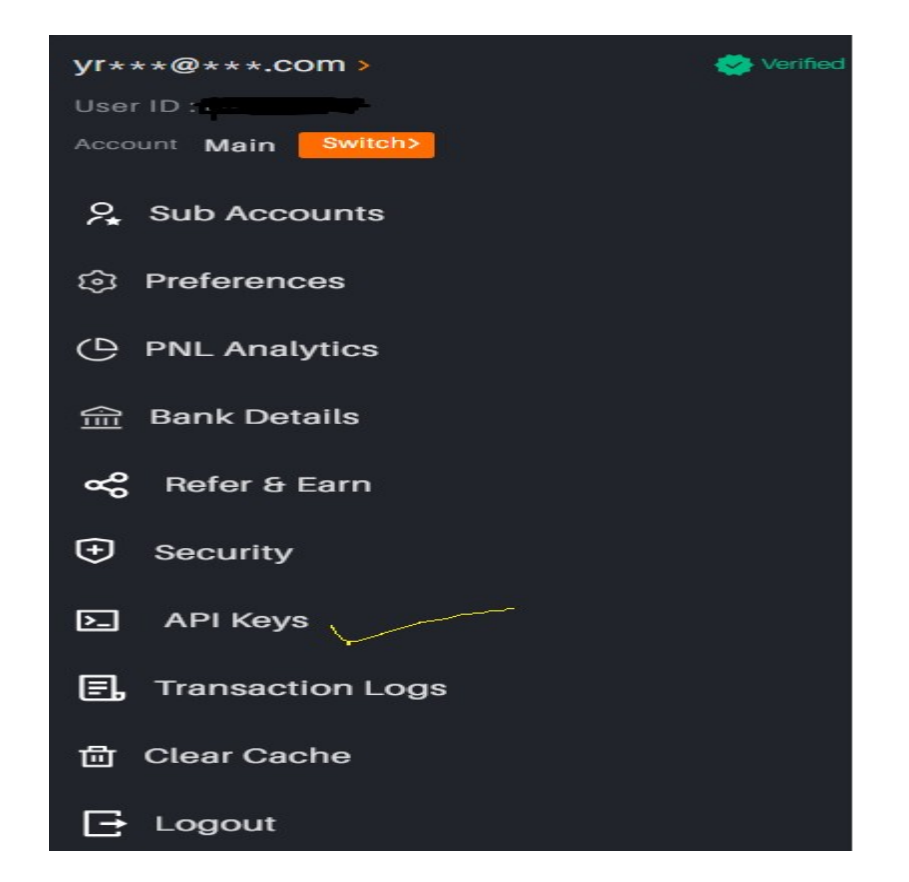

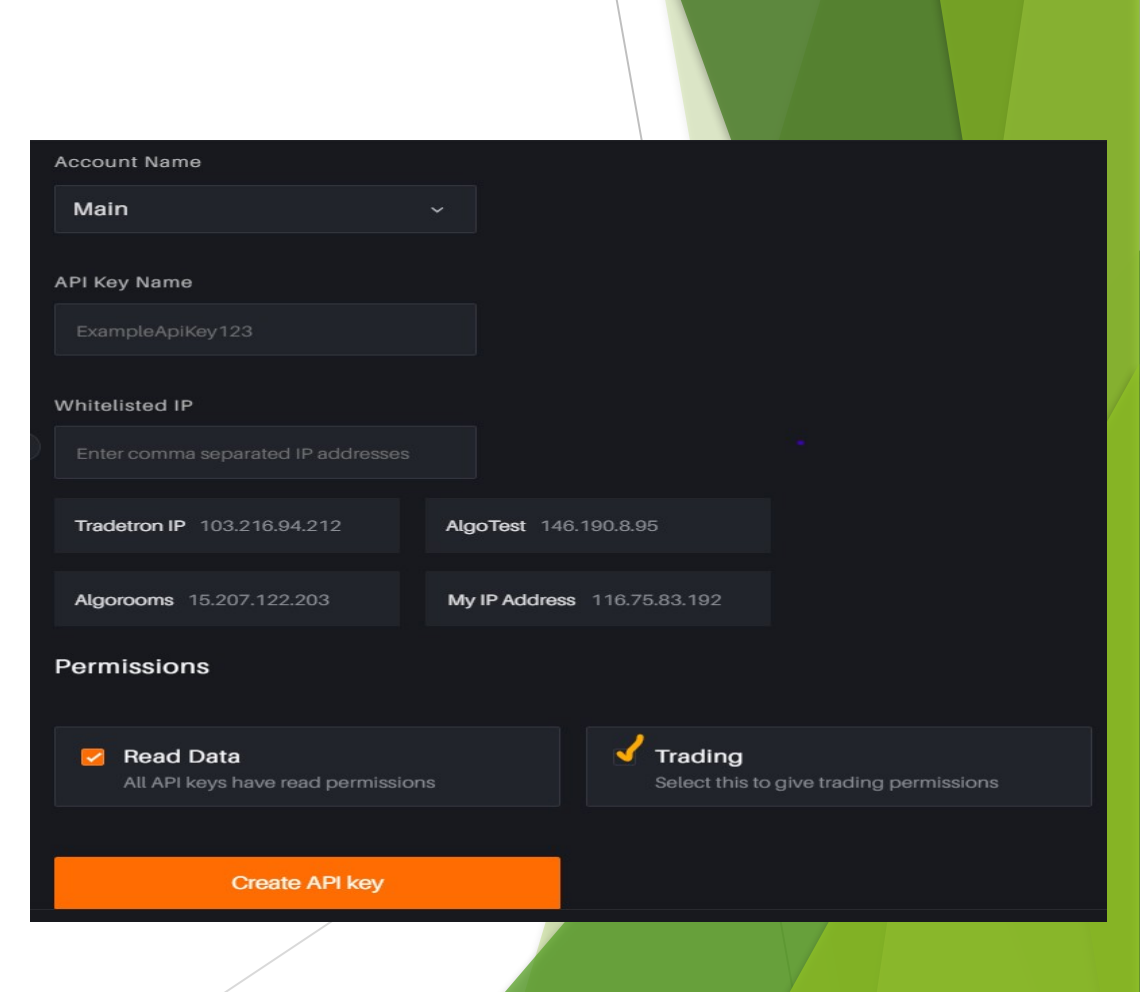

AlgoStreets

## 4.API Keys Creation on Delta Exchange(part 2)

- https://www.delta.exchange/app/account/manageapikeys
- Fill the above link with the below details.
  - API Key Name : Algostreets
  - Whitelisted IP : 54.164.101.79
  - Check box the trading option
  - Click on the Create API Keys
  - Your API Key and Secret Key ready

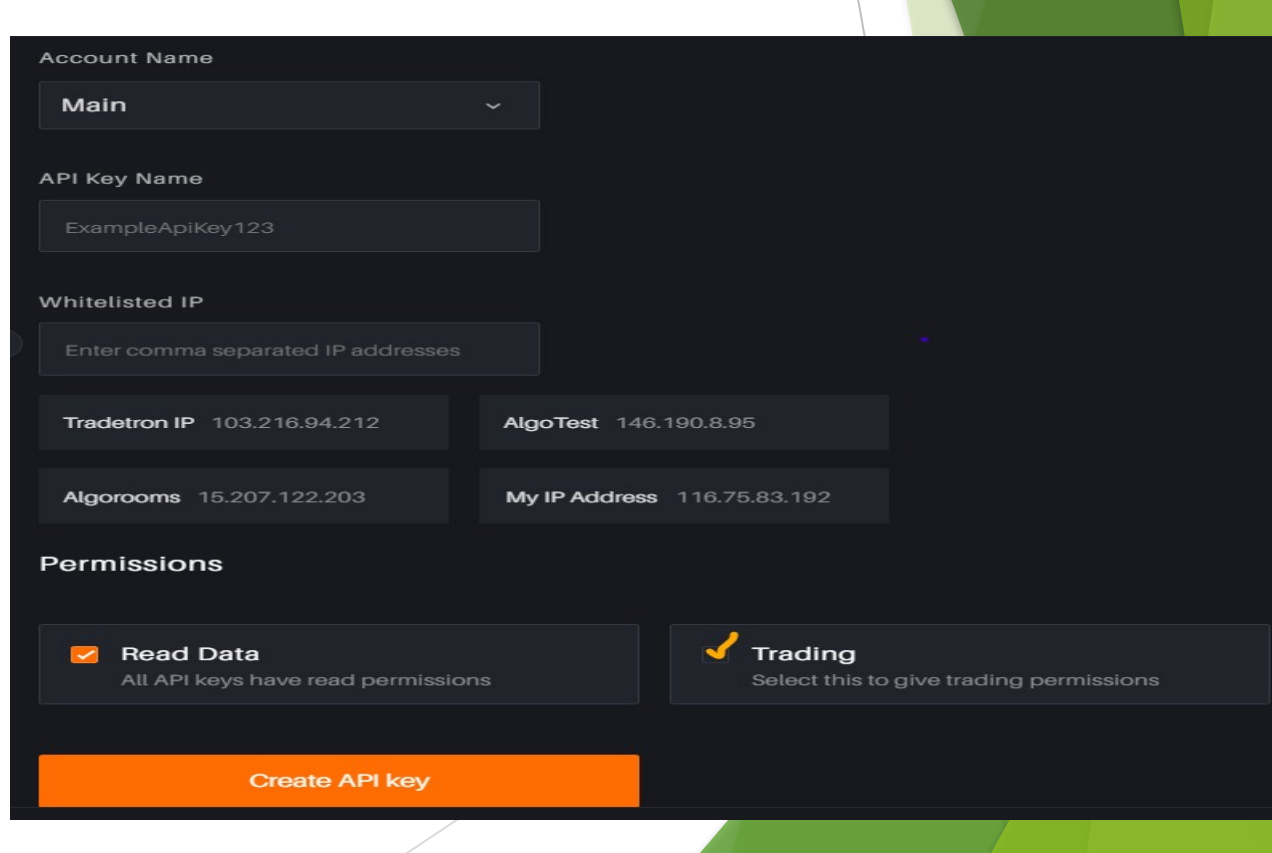

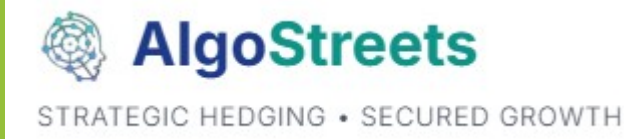

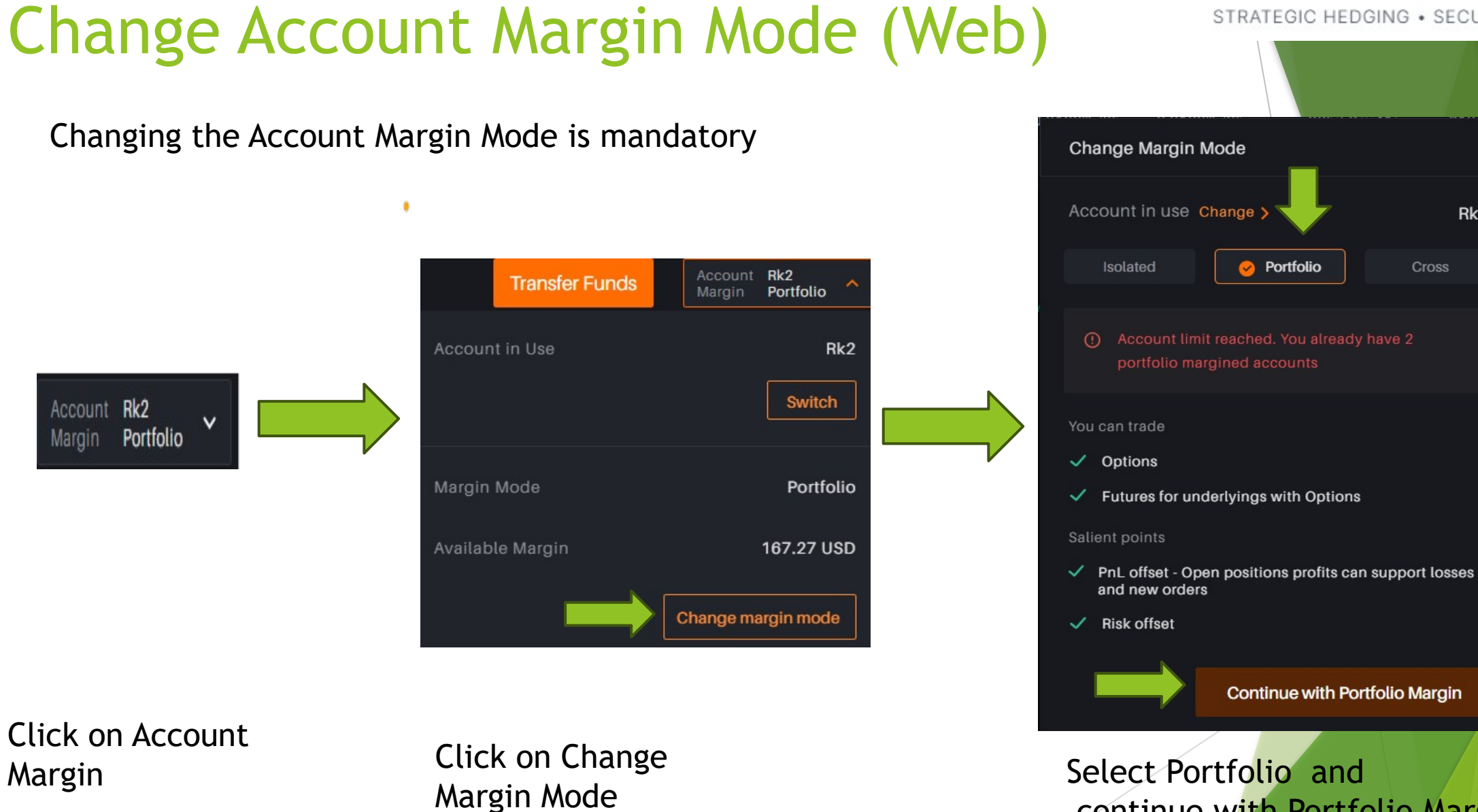

**AlgoStreets** STRATEGIC HEDGING . SECURED GROWTH

continue with Portfolio Margin

×

Rk2

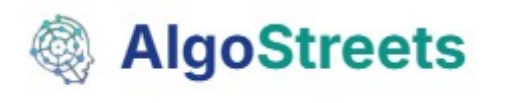

STRATEGIC HEDGING . SECURED GROWTH

×

## Change Account Margin Mode (Mobile)

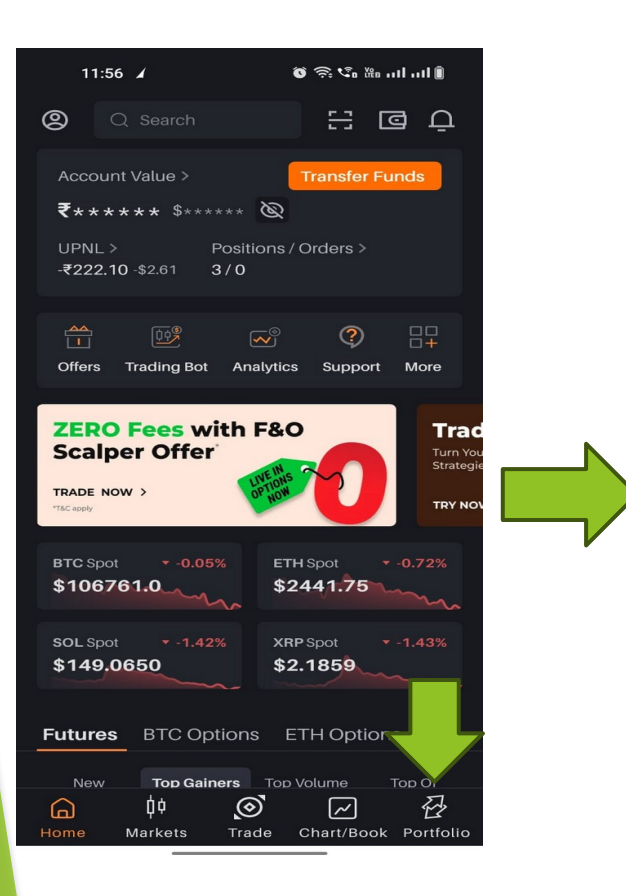

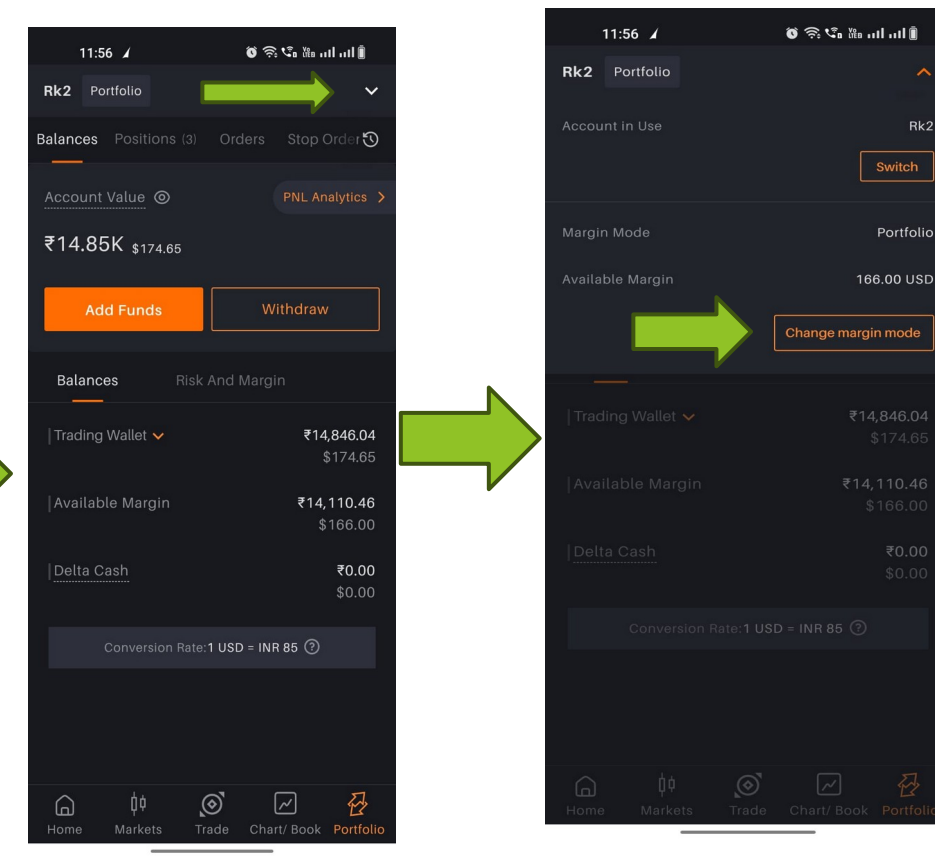

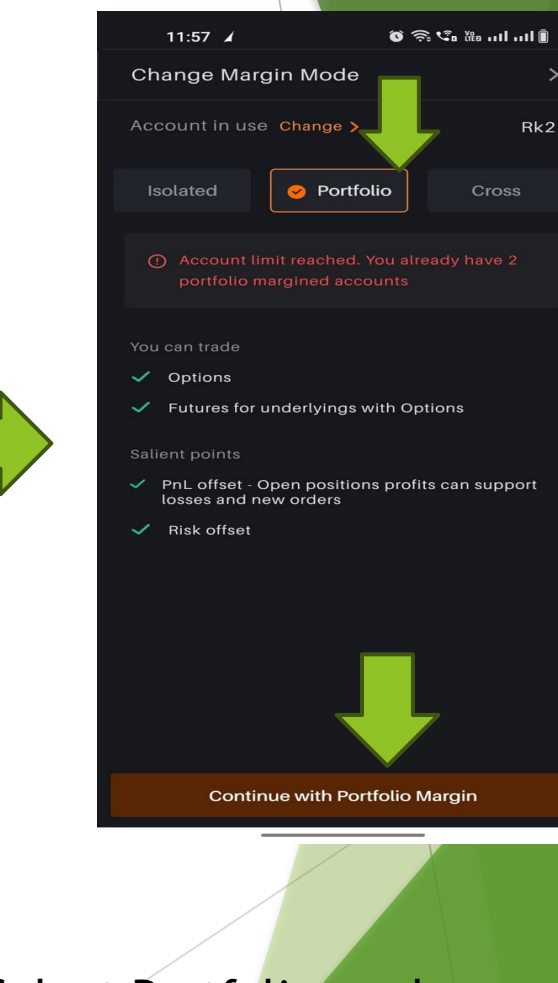

Click on Portfolio

Click on Change Margin Mode

Select Portfolio and continue with Portfolio Margin

#### 3. Creating AlgoStreets Account

- <u>https://www.algostreets.com/auth/signup</u> (Signup Landing Page)
- Provide Basics Details and Delta Exchange User id (from Step 1) while signing up

| <ul><li>Already have</li><li>Make sure it link above.</li></ul> | e a Delta Exchange account?<br>was created using our referr <b>a</b> t |
|-----------------------------------------------------------------|------------------------------------------------------------------------|
| First Name *                                                    | Last Name *                                                            |
| Email *                                                         |                                                                        |
|                                                                 |                                                                        |

accepted

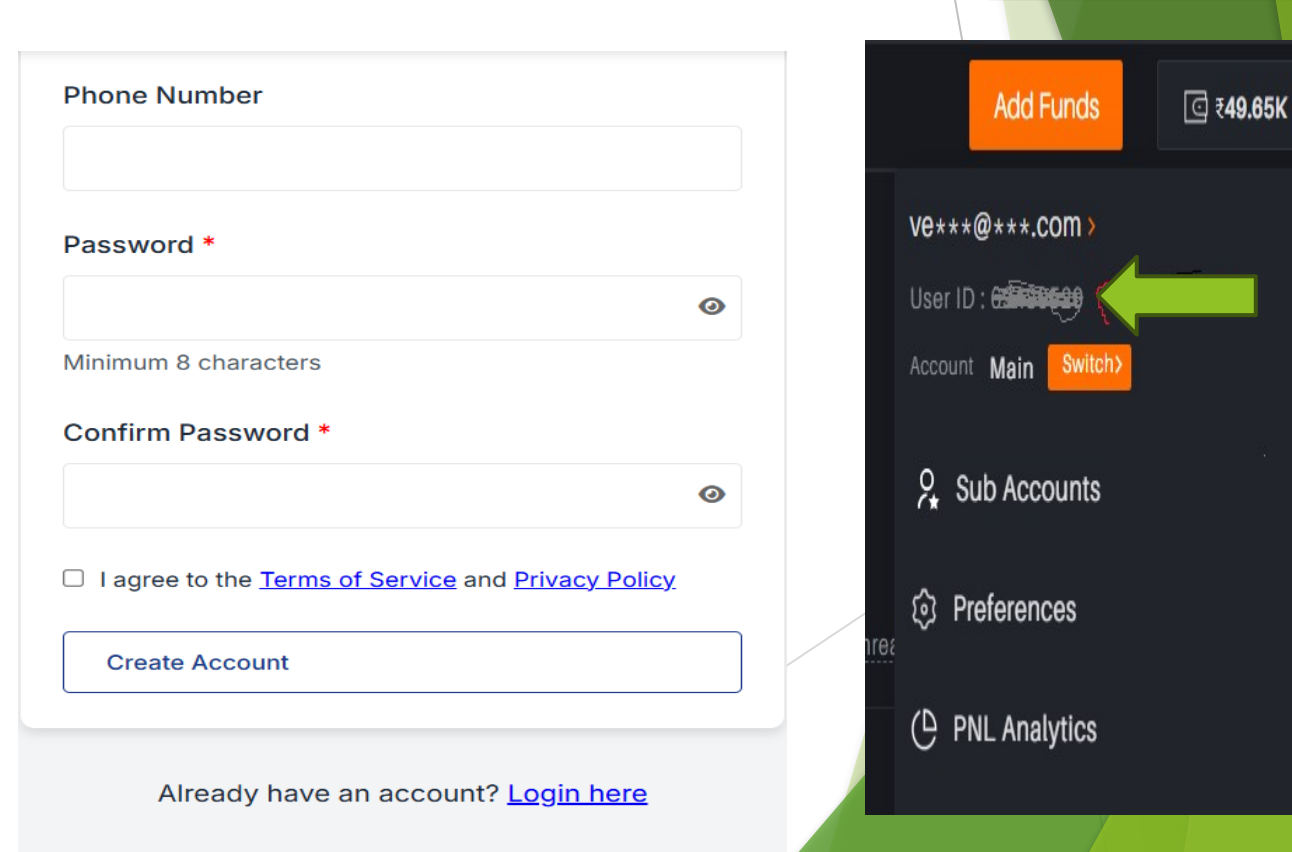

**AlgoStreets** 

STRATEGIC HEDGING . SECURED GROWTH

Delta User id

Below

8

😺 Verified

#### 3. Email Verification for AlgoStreets

## AlgoStreets Verify Your Email Hello Please click the button below to verify your email address: Or copy and paste this link: https://algostreets.com/auth/verify-email/nLeInrkKzDQCMCyWr9egNzIxCe-PIBUscXtMbCOZIvE This link will expire in 24 hours.

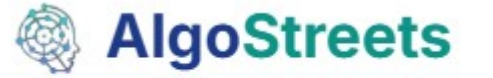

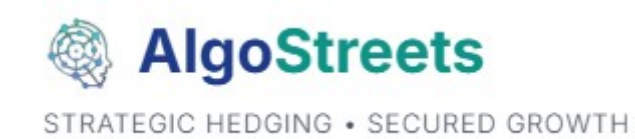

## **Algostreet - Account Activation**

0

#### Login

Email

#### Password

Login

Forgot Password?

Login to Algostreets

#### Account Pending Activation

Thank you for signing up, ChandraSekhar M! Your account is currently pending admin approval.

#### **Complete Your Registration**

Please provide your Delta Exchange API credentials and requested capital allocation to complete your registration:

API Key \*

Your Delta Exchange API Key

API Secret \*

Your Delta Exchange API Secret

Requested Capital Allocation (₹) \*

e.g., 50000

Minimum: ₹50,000

Submit for Approval

Add API Key, Secret Key and Capital Allocated

#### Support

For any queries raise a support ticket on website or mail us support@algostreets.com

## Thank you

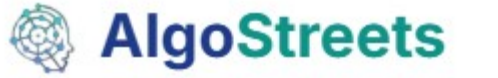